# Electronic submission of applications for Reappointment with Tenure in Vibe, 2019-2020

# Initial points

- Use of electronic means for submitting promotion applications is regulated by MOA#113.
- Vibe houses the materials of Standard Application, supporting documentation, recommendations, and the applicant's responses to recommendations
- Some supporting documentation can be submitted either in Vibe or in hard copy (eg, books)

# Tips

- Vibe does not function like Google Drive. You cannot store documents in Vibe and access them later. You cannot reuse these materials for other Vibe applications (eg, SOSA)
- Make sure you retain copies of all your documents.

# STAGE I: Application submission

- Academic Affairs will populate Vibe with the list of applicants. Only this group will have permission to create entries with their applications
- Each applicant will receive **an email (sent BCC) with the link** to the application's cover page

### Vibe Tenure Process

The link in the email from Academic Affairs takes a candidate to the following cover page. The candidate fills out the cover page to begin the application.

| Application for Tenure                                                                                                    |                                    |  |
|----------------------------------------------------------------------------------------------------|------------------------------------|--|
| Click Save and Continue to submit your initial application information.                                                                                                    |                                    |  |
| You will be able to add your supporting documentation after clicking Save and Continue. Once submitted, you will receive by email a link to your application. It may take several minutes before you receive the email. This link will provide you with access to your application so that you may make further modifications. |                                    |  |
| A. Cover Page                                                                                                    |                                    |  |
| First Name*                                                                                                    | Last Name*                         |  |
| Test 🗎                                                                                                    | Candidate                          |  |
| School*                                                                                                    | Department*                        |  |
| School of Business 🗸                                                                                                    | Accounting and Information Systems |  |
| Current Rank*                                                                                                    |                                    |  |
| Tester                                                                                                    |                                    |  |
| Date of initial appointment at TCNJ*                                                                                                    |                                    |  |
| 11/1/2018                                                                                                    |                                    |  |
| Date of appointment to current rank at TCNJ*                                                                                                    |                                    |  |
| 11/1/2018                                                                                                    |                                    |  |
|                                                                                                    | Save and Continue Cancel           |  |
| * Indicates that the item is required                                                                                                    |                                    |  |

After clicking "Save and Continue," applicants log out of Vibe and open their email. Vibe will send a message with a "gateway link" to the newly created application. Save this link, as it will be used for future file uploads.

#### Candidate

Keep this email. The link will take you to your application in Vibe.

Use the link above to complete your application by uploading all required materials by the deadlines specified in the TCNJ Reappointment and Promotions Document.

# When they are ready to upload their application documents, applicants should follow the link in their email and log into Vibe. (Applicants do not upload any documents with "A." as a prefix.)

| Candidate                                              |                                                 | 🕈 🔿 Close 🗙                                                                                                    |
|--------------------------------------------------------|-------------------------------------------------|----------------------------------------------------------------------------------------------------|
| Comment Modify I                                       | Delete Actions -                                | ● ⑦<br>☆☆☆☆Not rated 1 Visit no comments                                                                                                    |
| Instructions for the                                   | Candidate                                       |                                                                                                    |
| You have full access at t                              | his stage.                                      |                                                                                                    |
| Upload the appropriate of the naming conventions       | locuments for the R<br>below:                   | eappointment and Tenure review as specified by the TCNJ Reappointment and Promotions Document, using                                                                                |
| Click the "Upload a Singl                              | le File" link below to                          | add your documents.                                                                                                    |
| All documents must be in                               | n PDF format.                                   |                                                                                                    |
| Name your Checklist/Tab                                | le of Contents, B.Ch                            | iecklist.pdf                                                                                                    |
| Name your Professional                                 | Development Essay                               | , C.Essay.pdf                                                                                                    |
| Name your Disciplinary S                               | tandards, D.Standa                              | rds.pdf                                                                                                    |
| Name your Evaluation Le                                | tters/Reports, E.PR                             | CEvaluationLetter2016.pdf, E.DeanEvaluationLetter2016.pdf, etc                                                                                                    |
| Name your Standardized                                 | Curriculum Vitae, F.                            | .CV.pdf                                                                                                    |
| Name your External Revi                                | iews of Scholarship,                            | , G.ExternalReviews.pdf (if applicable)                                                                                                    |
| Name your Student Teac                                 | hing Evaluations, H.                            | TeachingEvaluationsCourseNameYearSemester.pdf (for existing paper versions only) - except for Librarians.                                                                           |
| You must also electronic<br>your dean, provost and p   | ally share your onlin<br>president. Note: if yo | ne student feedback from within PAWS with those who will be reviewing your dossier: Include PRC members,<br>our application goes to CPTC review, you will need to add CPTC members. |
| Name your Peer Reviews                                 | s of Teaching, I <i>.Revi</i>                   | ewerPeerReviewYearReviewed.pdf or I. YearReviewedPeerReviewReviewer.pdf.                                                                                                    |
| Name your Syllabi, J.Sylla                             | abus <i>CourseNameYea</i>                       | arSemester.pdf - except for Librarians                                                                                                    |
| Name your Scholarly/Cre                                | ative/Professional V                            | Nork, K.Scholarly.Creative.ProfessionalWork.pdf                                                                                                    |
| If submitting optional Su                              | pporting Documents                              | s, name the files using the letters L through O, as described in the RPD.                                                                                                    |
| Click OK below to send y                               | our application to y                            | our PRC. Once you click OK, you will have read-only access to your application for the rest of the process.                                                                         |
| Candidate                                              |                                                 |                                                                                                    |
| Created 🙎 Sweet TestIDM<br>Modified by 🚊 Sweet TestIDM | Nov 14, 2018 2:10 PM<br>Nov 14, 2018 2:10 PM    |                                                                                                    |
| Workflow                                               |                                                 |                                                                                                    |
| <u>Process</u><br>Promotion-Tenure<br>workflow         | <u>State</u><br>In Process<br>Application       | Action                                                                                                    |
|                                                        |                                                 | Clicking OK will send your application to your PRC. You will have read-only access to your application until the PRC submits its<br>recommendation.                                 |
|                                                        |                                                 | By clicking OK, you affirm that you have uploaded all required documents.                                                                                                    |
| Current Rank Tester                                    |                                                 |                                                                                                    |
| Department(s)/Program(s) de                            | pt_accountinformsys                             |                                                                                                    |
| Date of initial appointment at T                       | CNJ Nov 1, 2018                                 |                                                                                                    |
| Date of appointment to current                         | t rank at TCNJ Nov 1. 20                        | 18                                                                                                    |

Attachments(0) Entry History Tags

### Candidate Instructions:

**Instructions for the Candidate** 

You have full access at this stage.

Upload the appropriate documents for the Reappointment and Tenure review as specified by the TCNJ Reappointment and Promotions Document, using the naming conventions below:

Click the "Upload a Single File" link below to add your documents. All documents must be in PDF format.

Name your Checklist/Table of Contents, B.Checklist.pdf

Name your Professional Development Essay, C.Essay.pdf

Name your Disciplinary Standards, D.Standards.pdf

Name your Evaluation Letters/Reports, E.PRCEvaluationLetter2016.pdf, E.DeanEvaluationLetter2016.pdf, etc

Name your Standardized Curriculum Vitae, F.CV.pdf

Name your External Reviews of Scholarship, G.ExternalReviews.pdf (if applicable)

You must also electronically share your online student feedback from within PAWS with those who will be reviewing your dossier: Include PRC members, your dean, provost and president. Note: if your application goes to CPTC review, you will need to add CPTC members.

Name your Peer Reviews of Teaching, I.ReviewerPeerReviewYearReviewed.pdf or

I. YearReviewedPeerReviewReviewer.pdf.

Name your Syllabi, J.SyllabusCourseNameYearSemester.pdf - except for Librarians

Name your Scholarly/Creative/Professional Work, K.Scholarly.Creative.ProfessionalWork.pdf

If submitting optional Supporting Documents, name the files using the letters L through O, as described in the RPD.

Click OK below to send your application to your PRC. Once you click OK, you will have read-only access to your application for the rest of the process.

**Only after you've uploaded all your required files** should you click OK to submit your application to the PRC. You will not be able to modify these materials again:

Clicking OK will send your application to your PRC. You will have read-only access to your application until the PRC submits its recommendation.

By clicking OK, you affirm that you have uploaded all required documents. 🗸 🍯

# **Requirements for Teaching Evaluations**

- You must also electronically share your online student feedback from within PAWS with those who will be reviewing your dossier: Include PRC members, your dean, provost and president. Note: if your application goes to CPTC review, you will need to add CPTC members at that time.
- In PAWS, go to Main Menu (not in the Faculty Center) > TCNJ Process
   > Student Records > Course Feedback > Course Feedback Results, Manage My Shares, and then select PRC members, Dean, Provost, President, and CPTC members. This will provide access to all the collected evaluations.
  - For details, see <u>https://recreg.tcnj.edu/files/2014/11/Sharing-Course-Feedback-With-Committee-Members.pdf</u>

# Two Concerns

- Vibe does not work well with Internet Explorer. You may get an error message if you attempt to submit from IE.
- Files have to be uploaded individually. Drag and Drop may not work with Vibe, regardless of your browser choice.

# STAGE II: Departmental PRC's review

- Once applicants click "OK" affirming that their application is complete, members of departmental PRC will receive an email notification with the link that will take them to the application in Vibe.
- Applicants will also receive an email.

### The emails will look like this:

Email to Candidate:

Reappointment and Tenure application received by PRC Inbox ×

Candidate

Your application has been received by your departmental PRC. You have read-only access at this time.

Email to PRC:

Reappointment and Tenure candidate's material ready for PRC review Inbox x

Candidate

Follow the link to review the candidate's documents.

### When PRC members follow the link in the email, they will see the applicant's entry. Follow the instructions on the page.

| Candidate                                                                                                    | 🔶 🔿 Close 🗙                        |
|----------------------------------------------------------------------------------------------------|------------------------------------|
| Comment Modify Delete Actions - Reports -                                                                                                    | Θ 🤅                                |
|                                                                                                    | 습습습습습-Not rated 2 Visits no commer |
| Instructions for the Candidate                                                                                                    |                                    |
| You have read-only access at this stage                                                                                                    |                                    |
|                                                                                                    |                                    |
| Instructions for the PRC                                                                                                    |                                    |
| Outside of the Vibe system, the PRC will send their evaluation to the candidate.                                                                                        |                                    |
| Download candidate's checklist. Print, initial, scan and upload the updated checklist.                                                                                  |                                    |
| All documents must be in PDF format.                                                                                                    |                                    |
| Name your final signed evaluation document A.PRC.EvaluationCandidateLastname.pdf.                                                                                       |                                    |
| Name your checklist document B.PRC.Checklist <i>CandidateLastname</i> .pdf.                                                                                             |                                    |
| For both the checklist and the PRC's evaluation, click Upload a Single File at the bottom right to upload.                                                              |                                    |
| Once the PRC's checklist and evaluation are uploaded, you may click OK below to send the evaluation to the candidate.                                                   |                                    |
| Once the evaluation is submitted, the PRC will lose access to this application.                                                                                         |                                    |
| Please be reminded that any files you may have downloaded from Vibe to any electronic device, as a part of this promotion once this stage of review has been completed. | ns review, must be deleted         |
| Candidate                                                                                                    |                                    |

| Canalate                                               |                                                                                                    |
|--------------------------------------------------------|----------------------------------------------------------------------------------------------------|
| Created 🔍 Sweet TestIDM<br>Modified by 🚊 Sweet TestIDM | Nov 14, 2018 2:10 PM<br>Nov 14, 2018 2:50 PM                                                                                                    |
| Workflow                                               |                                                                                                    |
| Process State<br>Promotion- PRC<br>Tenure<br>workflow  | Action                                                                                                    |
|                                                        | Select the appropriate response for this candidate                                                                                                    |
|                                                        | For Reappointment for Seventh Year, with Tenure or promotion to Associate Professor and you DO RECOMMEND this candidate, select this option and click OK to send this application to their Dean. |
|                                                        | OK                                                                                                    |
| Current Rank Tester                                    |                                                                                                    |
| Department(s)/Program(s)                               | dept_accountinformsys                                                                                                    |
| Date of initial appointment                            | nt TCNJ Nov 1, 2018                                                                                                    |
| Date of appointment to cur                             | entrank at TCNJ Nov 1, 2018                                                                                                    |
| Attachments(0) Entry                                   | History Tags                                                                                                    |
|                                                        | Upload a Single File Drag and Drop Files                                                                                                    |

## Instructions for PRC Review:

Instructions for the Candidate You have read-only access at this stage

Instructions for the PRC

Outside of the Vibe system, the PRC should send the signed

evaluation/recommendation to the candidate for a signature. If the candidate wishes

to respond, the Committee should wait to receive the written response and then

upload the evaluation/recommendation and the candidate's response.

Download candidate's checklist. Print, initial, scan and upload the updated checklist.

All documents must be in PDF format.

Name your final signed evaluation document

A.PRC.Evaluation CandidateLastname.pdf.

Name your checklist document B.PRC.ChecklistCandidateLastname.pdf.

For each required document, the Checklist and the PRC's evaluation, click Upload a Single File at the bottom right to upload.

Once the PRC's checklist and evaluation are uploaded, you may click OK below to send the evaluation to the candidate's Dean.

Once the evaluation is submitted, the PRC will lose access to this application.

Please be reminded that any files you may have downloaded from Vibe to any

electronic device, as a part of this review, must be deleted once this stage of review has been completed.

Remember: only PRC Chairs should submit the application to the Dean. PRC Chairs should put an A. before the Evaluation and a B. before the Checklist. Choose the appropriate box. (Note: the language in Vibe is slightly different.)

PRC DOES recommend:

Select the appropriate response for this candidate

For Reappointment for Seventh Year, with Tenure or promotion to Associate Professor and you DO RECOMMEND this candidate, select this option and click OK to send this application to their Dean.

ОК

#### PRC DOES NOT recommend:

#### Select the appropriate response for this candidate

For Reappointment for Seventh Year, with Tenure or promotion to Associate Professor and you DO NOT RECOMMEND this candidate, select this option and click OK to send this application to their Dean.

OK

 $\sim$ 

# **Reminder:**

Like the PRD, the instructions in Vibe use the terms Evaluation, Recommendation, and Signed Evaluation/ Recommendation synonymously.

# STAGE III: Dean's review

Once PRC chairs click submit, Deans will receive an email notification with the link that will take them to the application in Vibe.

Applicants will also receive an email.

## The emails will look like this:

Email to Candidate:

Reappointment and Tenure application received by Dean Index × Candidate

Your application has been received by your Dean. You have read-only access at this time.

Email to Dean:

Reappointment and Tenure candidate's material ready for Dean's review Inbox x

Candidate

Follow the link to review the candidate's documents.

# When deans follow the link in their email, they will see the applicant's entry. Follow the instructions on the page.

| Candidate                                                 |                                                | 😧 🔿 Close 🗴                                                                                                    |
|-----------------------------------------------------------|------------------------------------------------|----------------------------------------------------------------------------------------------------|
| Comment Modify Dek                                        | ete Actions Reports                            | →<br>会会会会会→Not rated→ 6 Visits no comments                                                                                             |
| Instructions for the Ca                                   | andidate                                       |                                                                                                    |
| You have read-only access                                 | s at this stage                                |                                                                                                    |
|                                                           |                                                |                                                                                                    |
| Instructions for the De                                   | ean                                            |                                                                                                    |
| Outside of the Vibe system<br>final evaluation and the sc | n, send your written evalu<br>anned checklist. | ation to the candidate. If you meet with the candidate and later revise your evaluation make sure to use the final version. Upload the |
| All documents must be in F                                | PDF format.                                    |                                                                                                    |
| Name your final signed eva                                | aluation document A.Dear                       | .Evaluation <i>CandidateLastname</i> .pdf.                                                                                             |
| Name your checklist docum                                 | nent B.Dean.ChecklistCar                       | didateLastname.pdf.                                                                                                    |
| For each required docume                                  | ent, click Upload a Single F                   | ile at the bottom right to upload.                                                                                                    |
| Once all of the required do                               | ocuments are uploaded, c                       | ick OK to send the dossier, including the final evaluation, to the candidate.                                                          |
| Once the dossier is submit                                | tted, you will lose access                     | to this application.                                                                                                    |
| Please be reminded the of review has been co              | nat any files you may<br>mpleted.              | have downloaded from Vibe to any electronic device as a part of this review must be deleted once this stage                            |
| Candidate                                                 |                                                |                                                                                                    |
| Created 🐊 Sweet TestIDM<br>Modified by 🐊 admin            | Nov 14, 2018 2:10 PM<br>Nov 14, 2018 3:17 PM   |                                                                                                    |
| Workflow                                                  |                                                |                                                                                                    |
| Process<br>Promotion-Tenure workflow                      | <u>State</u><br>Dean final recommendation      | Action                                                                                                    |
| Fromouor renare worknow                                   | Dean marrecommendation                         | Since the PRC did NOT recommend, this dossier must go to the CPTC<br>Send dossier to CPTC CK                                           |
| Current Rank Tester                                       |                                                |                                                                                                    |
| Department(s)/Program(s) dept_                            | _accountinformsys                              |                                                                                                    |
| Date of initial appointment at TCN                        | IJ Nov 1, 2018                                 |                                                                                                    |

Date of appointment to current rank at TCNJ Nov 1, 2018

Attachments(0) Entry History Tags

### Instructions for Dean Review:

Instructions for the Candidate You have read-only access at this stage

Instructions for the Dean

Outside of the Vibe system, the Dean should send the signed evaluation/recommendation to the PRC and to the candidate for a signature. If the candidate wishes to respond, the Dean should wait to receive the written response and then upload the evaluation/recommendation, the candidate's response, and the scanned checklist.

All documents must be in PDF format.

Name your final signed evaluation document A.Dean.Evaluation*CandidateLastname*.pdf. Name your checklist document B.Dean.Checklist*CandidateLastname*.pdf.

For each required document, the Checklist and the PRC's evaluation, click Upload a Single File at the bottom right to upload. (The same procedure should be used for a candidate response.)

Once all of the required documents are uploaded, select the appropriate response that matches your recommendation and click OK.

Once the dossier is submitted, you will lose access to this application.

Please be reminded that any files you may have downloaded from Vibe to any electronic device as a part of this review must be deleted once this stage of review has been completed.

### Complete form and send to CPTC or Provost

(Dependent on whether PRC or Dean does NOT recommend)

If PRC did NOT recommend, this is the only available choice:

Since the PRC did NOT recommend, this dossier must go to the CPTC

Send dossier to CPTC 🗸 💽 0

### If the PRC DOES recommend, the Dean has two choices:

Select the appropriate response for this candidate

For Formal Reappointment for Seventh Year, with Tenure and you DO RECOMMEND this candidate, select this option and click OK to send this application to the Provost

OK

#### Select the appropriate response for this candidate

For Formal Reappointment for Seventh Year, with Tenure and you DO NOT RECOMMEND this candidate, select this option and click OK to send this application to the CPTC 🗸

 $\sim$ 

# STAGE IV: CPTC's review

- Members of CPTC will receive an email notification with the link to application
- Only members of the CPTC will have access to the CPTC folder
- As before, the applicant has read-only access to the application

### The emails will look like this:

(only seen if either PRC or Dean does NOT recommend)

Email to Candidate:

Reappointment and Tenure application received by CPTC Index x

Candidate

Your application has been received by the CPTC. You have read-only access at this time.

Email to CPTC:

Reappointment and Tenure candidate's material ready for CPTC review Inbox x

Candidate

Follow the link to review the candidate's documents.

# When CPTC members click the link in the email, they will see the applicant's entry. Follow the instructions on the page.

| Candidate                                                                                                    | € € Close ×                                         |
|----------------------------------------------------------------------------------------------------|-----------------------------------------------------|
| Comment Modify Delete Actions - Reports -                                                                                       | 0 9                                                 |
|                                                                                                    | 合合合合Not rated 14 Visits no comments                 |
| Instructions for the Candidate                                                                                                  |                                                     |
| You have read-only access at this stage                                                                                         |                                                     |
|                                                                                                    |                                                     |
|                                                                                                    |                                                     |
| Instructions for the CPTC                                                                                                    |                                                     |
| Outside of the Vibe system, send your written evaluation to the candidate. If after hearing an appeal you later revise your e   | valuation, make sure to upload the final version.   |
| All documents must be in PDF format.                                                                                            |                                                     |
| Name your final evaluation document A.CPTC.Evaluation CandidateLastname.pdf.                                                    |                                                     |
| Click Upload a Single File at the bottom right to upload.                                                                       |                                                     |
| Once the evaluation is uploaded, click OK to send the dossier, including the final evaluation, to the Provost.                  |                                                     |
| Once the dossier is submitted, you will lose access to this application.                                                        |                                                     |
| Please be reminded that any files you may have downloaded from Vibe to any electronic device as a of review has been completed. | part of this review must be deleted once this stage |
| Candidate                                                                                                    |                                                     |
| Created         Sweet TestIDM         Nov 14, 2018 2:10 PM           Modified by         admin         Nov 14, 2018 3:33 PM     |                                                     |
| Workflow                                                                                                    |                                                     |
| Process State Action Promotion Tanuta workflow CPTC final recommondation                                                        |                                                     |
| Have you attached your recommendation?                                                                                          |                                                     |

Yes, send to Provost 🗸 OK

Current Rank Tester

Department(s)/Program(s) dept\_accountinformsys

Date of initial appointment at TCNJ Nov 1, 2018

Date of appointment to current rank at TCNJ Nov 1, 2018

Attachments(0) Entry History Tags

Upload a Single File Drag and Drop Files

### Instructions for CPTC Review:

Instructions for the Candidate You have read-only access at this stage

**Instructions for the CPTC** 

Outside of the Vibe system, send your written evaluation to the candidate. If after hearing an appeal you later revise your evaluation, make sure to upload the final version. All documents must be in PDF format. Name your signed evaluation/ recommendation A.CPTC.Evaluation*CandidateLastname*.pdf. Click Upload a Single File at the bottom right to upload. Once the signed evaluation/ recommendation is uploaded, click OK to send the dossier, including the final evaluation, to the Provost. Once the dossier is submitted, you will lose access to this application. Please be reminded that any files you may have downloaded from Vibe to any electronic device as a part of this review must be deleted once this stage of review has been completed.

# Note

• Unlike the previous and subsequent stages, any appeal of the CPTC's decision will take place during a hearing rather than through the uploading of a written response.

# Complete form and send to Provost

Have you attached your recommendation? Yes, send to Provost VOK

# STAGE VI: Provost's review

• Once the CPTC evaluation has been uploaded, the Provost will receive an email notification

## The emails will look like this:

Email to Candidate:

Reappointment and Tenure application received by Provost Inbox ×

Candidate

Your application has been received by the Provost. You have read-only access at this time.

Email to Provost:

Reappointment and Tenure candidate's material ready for review Inbox x

Candidate

Click the link to review the candidate's documents.

### By clicking on the link in the email, the Provost will see the applicant's entry. Follow the instructions on the page.

| Candidate                                                                                                    | 🗲 🕒 Close 🗙                                |
|----------------------------------------------------------------------------------------------------|--------------------------------------------|
| Comment Modify Delete Actions - Reports -                                                                                                    | ⊖ ?<br>☆☆☆☆Not rated 14 Visits no comments |
| Instructions for the Candidate                                                                                                    |                                            |
| You have read-only access at this stage                                                                                                    |                                            |
| Instructions for the Provost                                                                                                    |                                            |
| Outside of the Vibe system, send your written evaluation/recommendation (or statement of concurrence or non-concurrence with the CPTC evaluation fyou meet with the candidate and later revise your evaluation, make sure to upload the final version.<br>All documents must be in PDF format.<br>Name your final evaluation document A.Provost.Evaluation <i>CandidateLastname</i> .pdf.<br>Click Upload a Single File at the bottom right to upload.<br>Once the evaluation is uploaded, click OK to send the dossier, including the final evaluation, to the candidate.<br>Once the dossier is submitted, you will lose access to this application.<br><b>Please be reminded that any files you may have downloaded from Vibe to any electronic device as a part of this review of review has been completed.</b> | uation/recommendation) to the candidate.   |
| Created Sweet TestIDM Nov 14, 2018 2:10 PM<br>Modified by admin Nov 14, 2018 3:41 PM<br>Workflow Process State Action Promotion-Tenure workflow To Provost Have you attached your recommendation? Yes, send to President V OK                                                                                                    |                                            |
| Current Rank Tester Department(s)/Program(s) dept_accountinformsys                                                                                                    |                                            |
| Date of initial appointment at TCNJ Nov 1, 2018                                                                                                    |                                            |

Date of appointment to current rank at TCNJ Nov 1, 2018

Attachments(0) Entry History Tags

Upload a Single File Drag and Drop Files

### Instructions for Provost Review:

Instructions for the Candidate You have read-only access at this stage

**Instructions for the Provost** 

Outside of the Vibe system, send your written evaluation/recommendation to the candidate.

If the candidate wishes to respond, the Provost should wait to receive the written response and then upload the evaluation/recommendation and the candidate's response (if any).

All documents must be in PDF format.

Name your final evaluation document A.Provost.Evaluation*CandidateLastname*.pdf. Click Upload a Single File at the bottom right to upload.

Once the evaluation is uploaded, click OK to send the dossier, including the final evaluation, to the president.

Once the dossier is submitted, you will lose access to this application.

Please be reminded that any files you may have downloaded from Vibe to any electronic device as a part of this review must be deleted once this stage of review has been completed.

### Complete form and send to President

Have you attached your recommendation? Yes, send to President VOK

# STAGE V: President's review

• Once the Provost submits the evaluation, an email notification is sent to the President

### The emails will look like this:

Email to Candidate:

Reappointment and Tenure application received by President Inbox ×

#### Candidate

Your application has been received by the President. You have read-only access at this time. All access will be removed when the President has submitted their recommendation and your application will be archived. Contact Academic Affairs for any document retrieval once your application has been archived.

Email to President:

Reappointment and Tenure candidate's material ready for President's review Inbox x

Candidate

Follow the link to review the candidate's documents.

### By clicking on the link in the email, the president will see the applicant's entry. Follow the instructions on the page.

| Candidate                                                                                                    | 🗲 🔿 Close 🗙                              |
|----------------------------------------------------------------------------------------------------|------------------------------------------|
| Comment Modify Delete Actions - Reports -                                                                                                    | 9 9                                      |
|                                                                                                    | ☆☆☆☆→Not rated 14 Visits no comments     |
| Instructions for the Candidate                                                                                                    |                                          |
| You have read-only access at this stage                                                                                                    |                                          |
|                                                                                                    |                                          |
| Instructions for the President                                                                                                    |                                          |
| Outside of the Vibe system, send your written statement of concurrence or non-concurrence with the CPTC and/or the Provost to the candidate         | <u>.</u>                                 |
| Upload your evaluation once you have allowed appropriate time for discussion with the candidate, should it be requested                             |                                          |
| All documents must be in PDF format.                                                                                                    |                                          |
| Name your final evaluation document A.President.Evaluation CandidateLastName.pdf.                                                                   |                                          |
| Click Upload a Single File at the bottom right to upload.                                                                                           |                                          |
| Once the evaluation is uploaded, click OK to archive the completed dossier.                                                                         |                                          |
| Once the dossier is submitted, you will lose access to this application.                                                                            |                                          |
| Please be reminded that any files you may have downloaded from Vibe to any electronic device as a part of this revier of review has been completed. | w must be deleted once this stage        |
| Candidate                                                                                                    |                                          |
| Sweet TestIDM         Nov 14, 2018 2:10 PM           Modified D         admin         Nov 14, 2018 3:47 PM                                          |                                          |
| Workflow                                                                                                    |                                          |
| Process State Action                                                                                                    |                                          |
| Have you attached your recommendation?                                                                                                    |                                          |
| Yes, submit final recommendation V                                                                                                    |                                          |
| Current Rank Tester                                                                                                    |                                          |
| Department(s)/Program(s) dept_accountinformsys                                                                                                    |                                          |
| Date of initial appointment at TCNJ Nov 1, 2018                                                                                                    |                                          |
| Date of appointment to current rank at TCNJ     Nov 1, 2018       Attachments(0)     Entry History       Tags                                       |                                          |
|                                                                                                    | Upload a Single File Drag and Drop Files |

### Instructions for the President's Review:

Instructions for the Candidate You have read-only access at this stage

**Instructions for the President** 

Outside of the Vibe system, notify the candidate of your recommendation.

All documents must be in PDF format.

Name your final evaluation document A.President.Evaluation*CandidateLastName*.pdf. Click Upload a Single File at the bottom right to upload.

Once the evaluation is uploaded, click OK to archive the completed dossier.

Once the dossier is submitted, you will lose access to this application.

Please be reminded that any files you may have downloaded from Vibe to any

electronic device as a part of this review must be deleted once this stage of review has been completed.

# Once the President completes the form, it is sent to the archives

Have you attached your recommendation?

Yes, submit final recommendation 🗸 🔼 OK

# Candidates will receive a final email stating the application has been sent to the archives.

Email to Candidate:

Reappointment and Tenure application process completed Inbox ×

Your promotion application has completed the process in Vibe and your access has been removed.

If you wish to retrieve any documents from your application, please contact Academic Affairs.

Once the President has clicked "OK" to submit the final evaluation, the application is moved to a "Completed" folder. No one except the Vibe administrator in IT has access to the application. Applications are stored and archived on TCNJ servers. They still exist and, in exceptional cases, can be retrieved by making a request to Academic Affairs. Candidates should download and save their materials at the beginning if they want to use any of them in the future

If applicants try to access their application after the workflow has completed, they will see the following message.

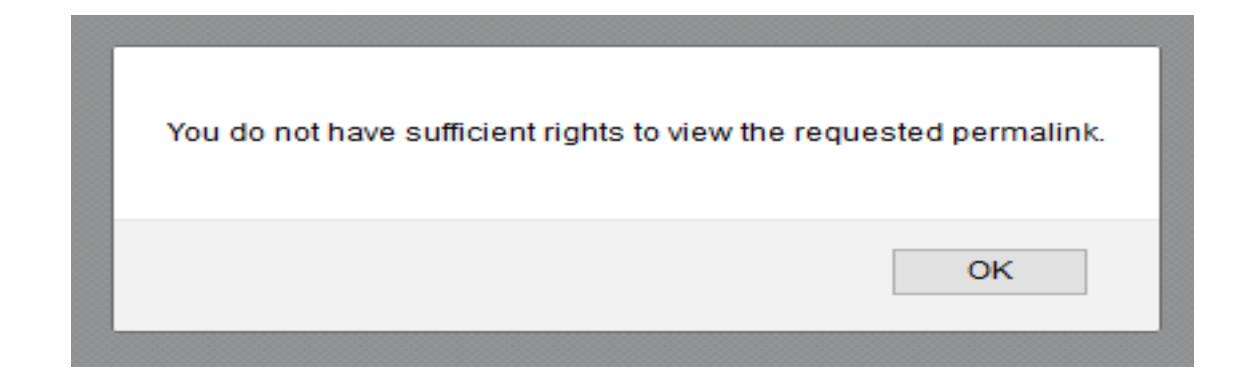